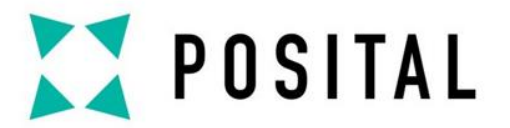

# QUICK MANUAL

# Modbus RTU Interface Encoder

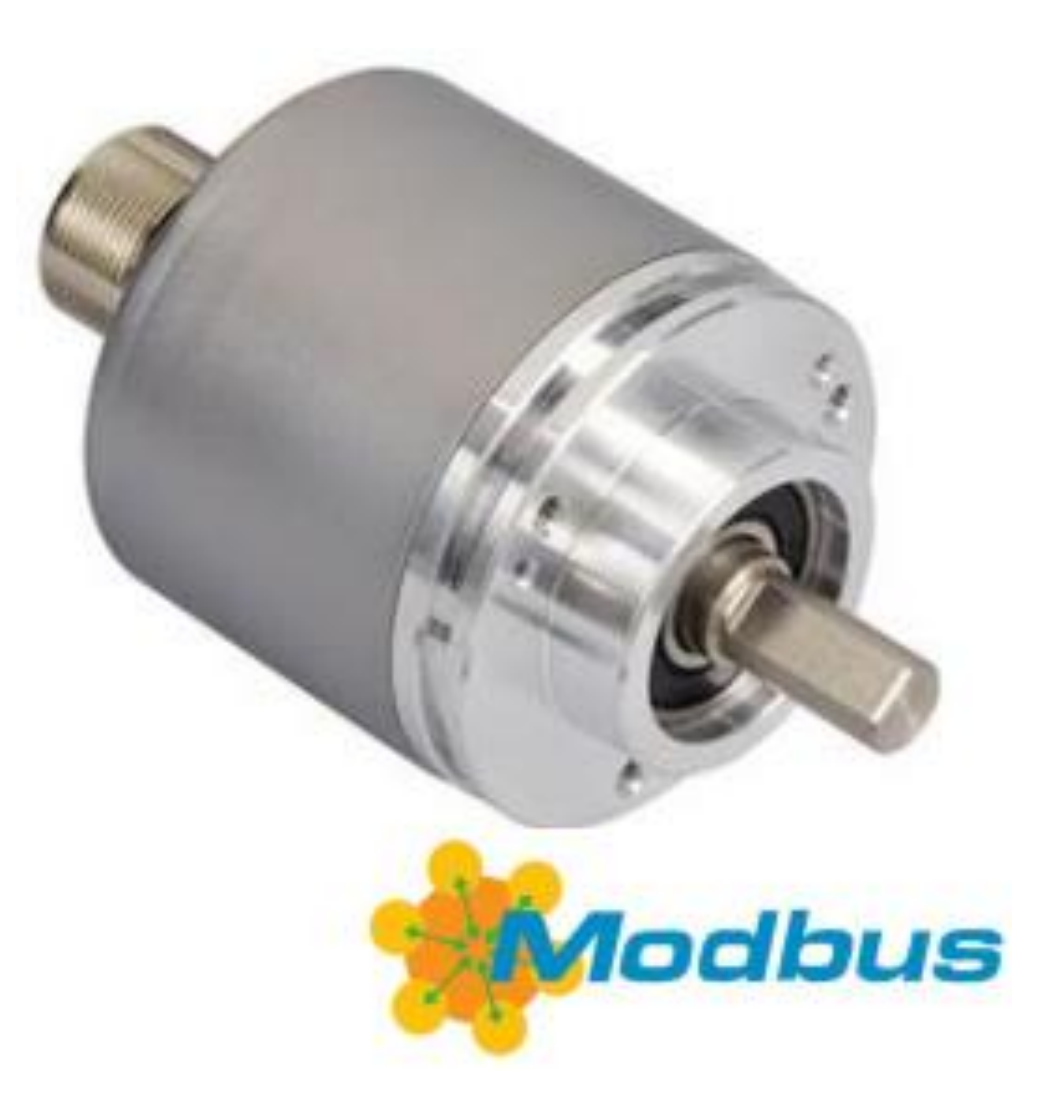

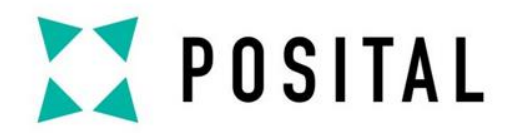

# DEVICE CONNECTION

# **Cable Connection**

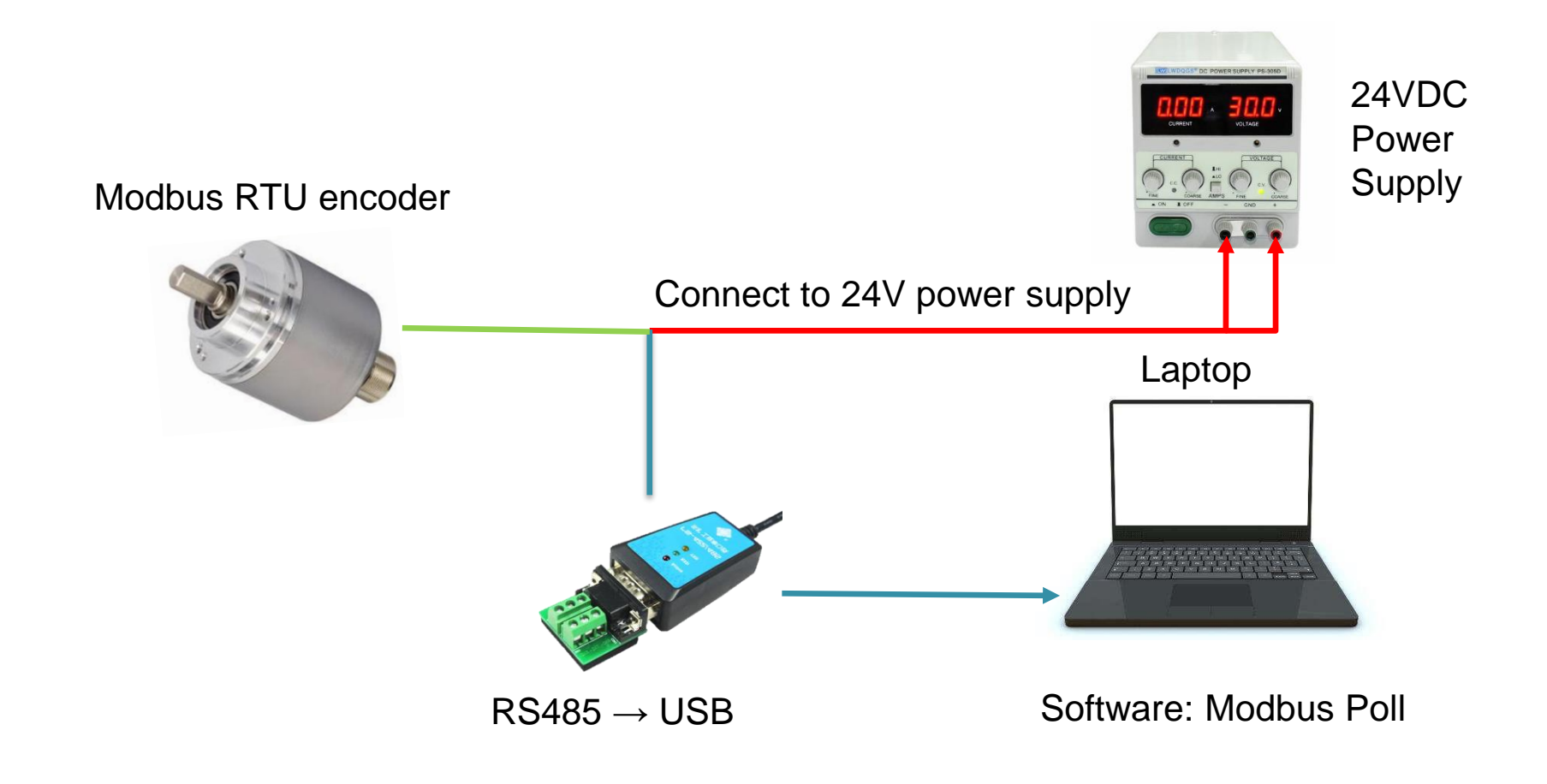

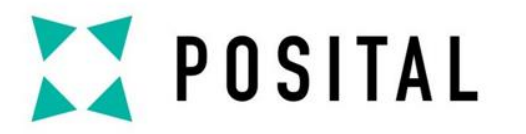

# DEVICE CONNECTION

# **Encoder Setting**

### **Pin Definition**

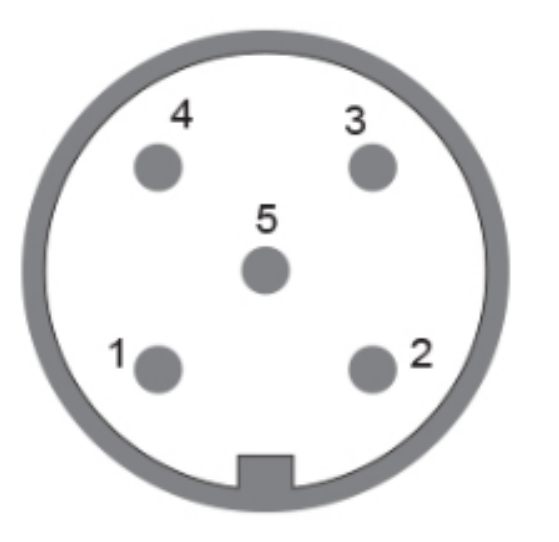

## **Default Setting**

- Baud rate: 19200
- Even parity check
- 1 stop bit

| Connection Plan |            |
|-----------------|------------|
| SIGNAL          | PIN NUMBER |
| Power Supply    | 2          |
| GND             | 3          |
| RS485 A +       | 4          |
| RS485 B -       | 5          |
| Signal GND      | 1          |

Slave ID: 7Fh(127d)

8 data bits.

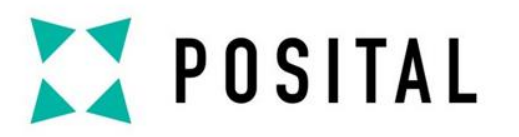

## COMMUNICATION SETTING

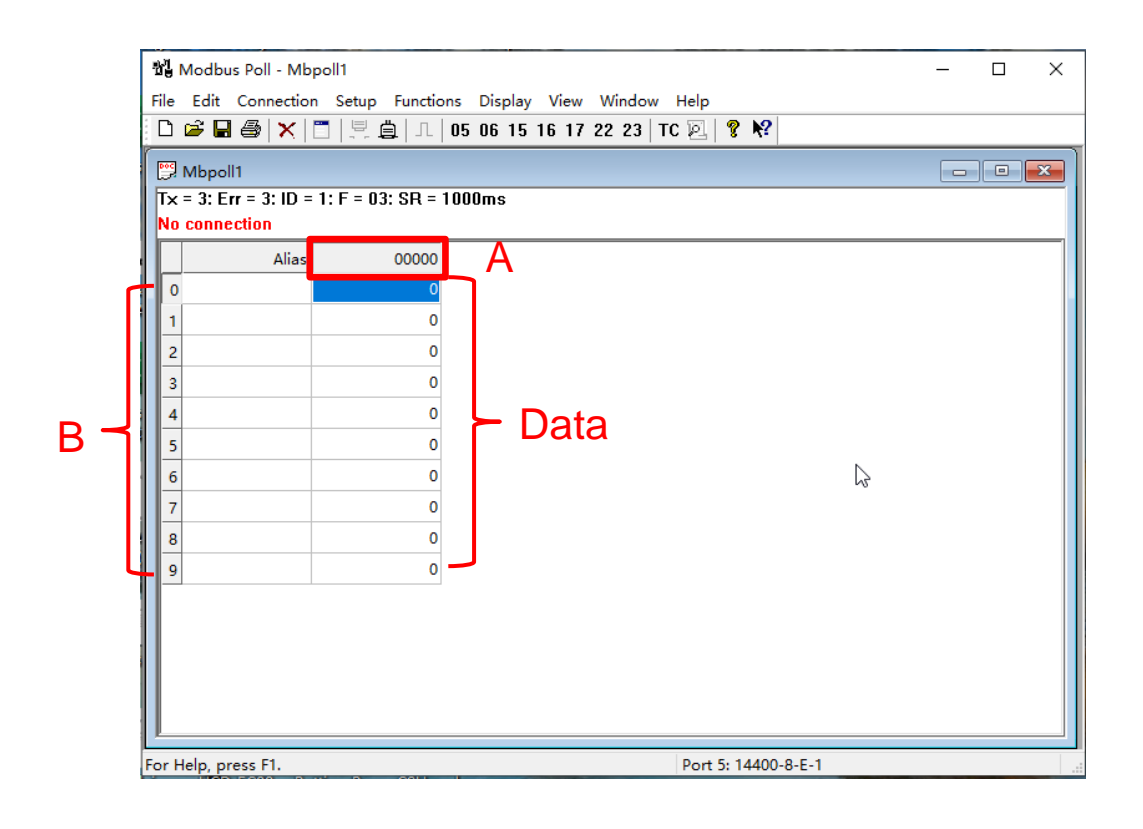

Register Address = A + B

| onnection Setup         |                 |               |
|-------------------------|-----------------|---------------|
| Connection              |                 | 0             |
| Serial Port             | ~               |               |
| Serial Settings         |                 | Car           |
| USB Serial Port (COM5)  | ~               | Mode          |
| 19200 Baud 🗸            |                 | ●RTU 〇,       |
| 8 Data bits 🛛 🗸         |                 | Response Time |
| Even Parity 🗸 🗸         |                 | Delay Between |
| 1 Stop Bit 🛛 🗸          | Advanced        | 100           |
| Remote Modbus Server    |                 |               |
| IP Address or Node Name |                 |               |
| 127.0.0.1               |                 |               |
| Server Port             | Connect Timeout | IPv4          |
| 502                     | 3000 [ms]       | 0.00          |

Press F3 to make connection setup. If it is the first time to use, select it according to the original settings.

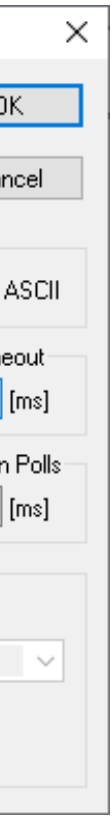

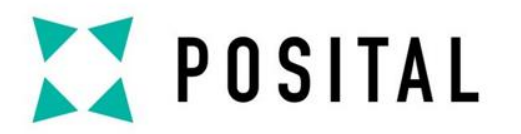

## COMMUNICATION SETTING

R

| Read/Write                               | Definition                          |            |                                      |                            | ×                         |
|------------------------------------------|-------------------------------------|------------|--------------------------------------|----------------------------|---------------------------|
| Slave ID:                                | 127                                 | ]          |                                      |                            | OK                        |
| Function:                                | 03 Read Ho                          | olding Reg | gisters (4x) 🗸 🗸                     |                            | Cancel                    |
| Address:                                 | 1                                   | Protoco    | l address. E.g.                      | 4001                       | 1 -> 10                   |
| Quantity:                                | 6                                   |            |                                      |                            |                           |
| Scan Rate:<br>Disable<br>Read/<br>Disabl | 1000<br>Write Disable<br>e on error | [ms]<br>ed |                                      | Rea                        | Apply<br>ad/Write Once    |
| View<br>Rows<br>10<br>Hide A             | 20 O<br>Ilias Columns<br>ss in Cell | 50 🔾       | 100 O Fit to<br>PLC Addr<br>Enron/Da | ) Quai<br>esses<br>aniel M | ntity<br>(Base 1)<br>fode |
|                                          |                                     |            |                                      |                            |                           |

Press F8 to make read/write definition. The original slave ID is 127. According to register list, choosing Address and Quantity.

|         |                      |       | 1         |                                  |         |
|---------|----------------------|-------|-----------|----------------------------------|---------|
| egister | Data name            | Order | Attribute | Value                            | Default |
| 40002   | Position             | MSB   | RO        | Position Value Bit 17-32         |         |
| 40003   | Position             | LSB   | RO        | Position Value Bit 1–16          |         |
| 40004   | Actual Reverse State | MSB   | RO        | Actual State CW = 0, CCW = 1     | 0       |
| 40005   | Term Rest State      | MSB   | RO        | Termination on $= 1$ , off $= 0$ | 1       |
| 40006   | Speed                | MSB   | RO        | Speed Value Bit 17-32            |         |
| 40007   | Speed                | LSB   | RO        | Speed Value Bit 1–16             |         |
| 40008   | Limit switch state   |       | RO        |                                  |         |
|         |                      |       |           |                                  |         |

- Address: The first register address you need to view.
- Quantity: The number of continuous registers you need to view.

For example: If you want to check the position data.

- Address: Protocol address. E.g.  $40011 \rightarrow 10$ . So Position Register address 40002 should be reduced 40001 = 1.
- Quantity blank should be filled 2.
- Note: If the register being queried is not in use, an error is reported.

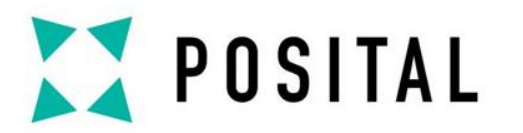

## **REGISTER DESCRIPTION**

# Register 0 - 19

| _                    |                                                               |                 |      |   |  |    |  |  |  |
|----------------------|---------------------------------------------------------------|-----------------|------|---|--|----|--|--|--|
| $\mathbb{B}^{n}_{0}$ | Modbus Poll - Mbpoll1                                         |                 |      | _ |  | ×  |  |  |  |
| <u>F</u> ile         | Eile Edit Connection Setup Functions Display View Window Help |                 |      |   |  |    |  |  |  |
| D                    | 🗅 🖆 🖶 🎒 🗙 🛅 🗒 🚊 💷 05 06 15 16 17 22 23   TC 🖻 🤶 🦹             |                 |      |   |  |    |  |  |  |
| <b>P</b>             | Mbpoll1                                                       |                 |      |   |  | ×  |  |  |  |
| Tx                   | Tx = 170: Err = 0: ID = 127: F = 03: SR = 1000ms              |                 |      |   |  |    |  |  |  |
|                      |                                                               |                 |      |   |  |    |  |  |  |
|                      | Alias                                                         | 00000           |      |   |  | ^  |  |  |  |
| 0                    |                                                               |                 |      |   |  |    |  |  |  |
| 1                    | Position Value Bit 17-32 (RO)                                 | 0               |      |   |  |    |  |  |  |
| 2                    | Position Value Bit 1-16 (RO)                                  | 1440            |      |   |  |    |  |  |  |
| 3                    | Actual State CW=0, CCW=1 (RO)                                 | 0               |      |   |  |    |  |  |  |
| 4                    | Termination on=1, off=0 (R0)                                  | 1               |      |   |  |    |  |  |  |
| 5                    | Speed Value Bit 17-32 (RO)                                    | 0               |      |   |  |    |  |  |  |
| 6                    | Speed Value Bit 1-16 (RO)                                     | 0               |      |   |  | 13 |  |  |  |
| 7                    | Limit Switch State (RO)                                       | 0               |      |   |  |    |  |  |  |
| 8                    |                                                               |                 |      |   |  | *  |  |  |  |
| For H                | lelp, press F1.                                               | Port 5: 19200-8 | -E-1 |   |  |    |  |  |  |

| 뢥            | Modbus Poll - Mbpoll1                  |                                       | -                           |
|--------------|----------------------------------------|---------------------------------------|-----------------------------|
| <u>F</u> ile | Edit Connection Setup Functions        | <u>D</u> isplay <u>V</u> iew <u>V</u> | <u>V</u> indow <u>H</u> elp |
| D            | 🚔 🖬 🎒 🗙   🗂   🖳 🎰   Л.   05            | 06 15 16 17 23                        | 2 23   TC 🗵   🦹             |
| 9            | Mbpoll1                                |                                       |                             |
| T×           | = 107: Err = 0: ID = 127: F = 03: SR = | 1000ms                                |                             |
| lh           | Alias                                  | 00010                                 |                             |
| 0            |                                        |                                       |                             |
| 1            |                                        |                                       |                             |
| 2            | Physical ST Resolution Bit 17-32 (RO)  | 0                                     |                             |
| 3            | Physical ST Resolution Bit 1-16 (RO)   | 8192                                  |                             |
| 4            | Physical MT Resolution Bit 17-32 (RO)  | 0                                     |                             |
| 5            | Physical MT Resolution Bit 1-16 (RO)   | 4096                                  |                             |
| 6            | Scaling Enabled (RW)                   | 1                                     |                             |
| 7            | ST Resolution Bit 17-32 (RW)           | 0                                     |                             |
| 8            | ST Resolution Bit 1-16 (RW)            | 4096                                  |                             |
| 9            | Total Resolution Bit 17-32 (RW)        | 0                                     |                             |
|              |                                        |                                       |                             |
|              |                                        |                                       |                             |

### Remark:

- **RO:** Read only, not modifiable.
- **New:** Read and write.

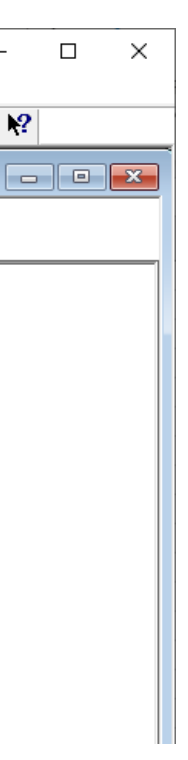

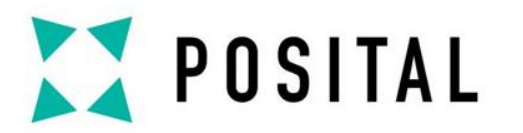

## **REGISTER DESCRIPTION**

# **Register 20 - 32**

| പ്പ്പ<br>പ്പം | Modbus Poll - I | Mbpoll1                   | Display View V    | Window Hole | _          |   | × |
|---------------|-----------------|---------------------------|-------------------|-------------|------------|---|---|
|               |                 | < <   П   Ц 👜   Л   05    | 06 15 16 17 2     | 2 23   TC 🗵 | ,<br>  ? N | ? |   |
| <u>.</u>      | Mbpoll1         |                           |                   |             | E          | - | × |
| Τ×            | = 242: Err = 0  | : ID = 127: F = 03: SR =  | 1000ms            |             |            |   |   |
|               |                 | Alias                     | 00020             |             |            |   |   |
| 0             | Tota            | Resolution Bit 1-16 (RW)  | 16384             |             |            |   |   |
| 1             |                 | Preset Bit 17-32 (RW)     | 0                 |             |            |   |   |
| 2             |                 | Preset Bit 1-16 (RW)      | 0                 |             |            |   |   |
| 3             |                 | Offset Bit 17-32 (RO)     | 0                 |             |            |   |   |
| 4             |                 | Offset Bit 1-16 (RO)      | 6420              |             |            |   |   |
| 5             |                 | Count Direction (RW)      | 0                 |             |            |   |   |
| 6             |                 | Speed Mode (RW)           | 0                 | ~           |            |   |   |
| 7             |                 | Speed Filter (RW)         | 0                 |             |            |   |   |
| 8             |                 | Limit Switch Enable (RW)  | 0                 |             |            |   |   |
| 9             | Limit 9         | Switch Low Bit 17-32 (RW) | 0                 |             |            |   |   |
|               |                 |                           |                   |             |            |   |   |
|               |                 |                           |                   |             |            |   |   |
|               | John mass El    |                           | Port 5: 19200-8-6 | -1          |            |   |   |

| 1  | Y¶ I     | Modbus Poll - Mbpoll1                   |                                       |                             |
|----|----------|-----------------------------------------|---------------------------------------|-----------------------------|
| E  | ile      | Edit Connection Setup Functions         | <u>D</u> isplay <u>V</u> iew <u>V</u> | <u>V</u> indow <u>H</u> elp |
|    | Ľ        | 🛎 🖬 🎒 🗙 🛅 🖳 🚊 💷 05                      | 06 15 16 17 22                        | 2 23   TC 🗵                 |
|    | <u> </u> | Mbpoll1                                 |                                       |                             |
|    | Τ×       | = 68: Err = 0: ID = 127: F = 03: SR = 1 | 000ms                                 |                             |
| Ш  |          |                                         |                                       |                             |
|    |          | Alias                                   | 00030                                 |                             |
| Ш  | 0        | Limit Switch Low Bit 1-16 (RW)          | 0                                     |                             |
| Ш  | 1        | Limit Switch High Bit 17-32 (RW)        | 0                                     |                             |
| Ш  | 2        | Limit Switch High Bit 1-16 (RW)         | 0                                     |                             |
|    | 3        |                                         |                                       |                             |
|    | 4        |                                         |                                       |                             |
|    | 5        |                                         |                                       |                             |
| 1  | 6        |                                         |                                       |                             |
| Ш  | 7        |                                         |                                       |                             |
| Ш  | 8        |                                         |                                       |                             |
| Ш  | 9        |                                         |                                       |                             |
| Ш  |          |                                         |                                       |                             |
| Ш  |          |                                         |                                       |                             |
| Ľ  | ļ        |                                         |                                       |                             |
| Fo | or H     | lelp, press F1.                         | Port 5: 19200-8-E                     | -1                          |

### Remark:

- **RO:** Read only, not modifiable.
- **New:** Read and write.

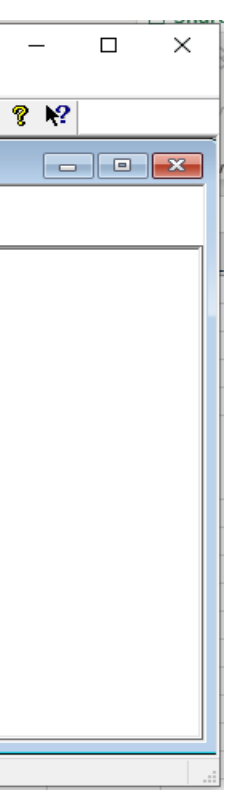

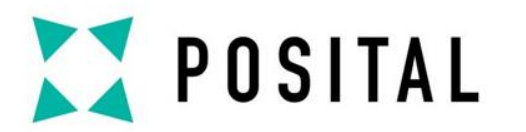

## **REGISTER DESCRIPTION**

# Register 256 - 262

| File Edit Connection Setup Functions Display View Window Help      Image: Set of the set of the set of th                              |
|----------------------------------------------------------------------------------------------------|
| Image: Constraint of the intervention of the intervention of the interventi |
| Mbpoll1    Image: Constraint of the second second              |
| Alias    00250      0                                                                                                    |
| Alias  00250    0                                                                                                    |
| Alias  00250    0                                                                                                    |
| 0    1    2    3    4    5    6    Baudrate (RW)    5    7    Number Data (RW)    2    8                                                                                                    |
| 1                                                                                                    |
| 2                                                                                                    |
| 3                                                                                                    |
| 4                                                                                                    |
| 5      Baudrate (RW)      5        6      Baudrate (RW)      5        7      Number Data (RW)      2        8      Parity (RW)      2                                                                                                    |
| 6      Baudrate (RW)      5        7      Number Data (RW)      2        8      Parity (RW)      2                                                                                                    |
| 7      Number Data (RW)      2        8      Parity (RW)      2                                                                                                    |
| 8 Parity (RW) 2                                                                                                    |
|                                                                                                    |
| 9 Stopbits (RW) 1                                                                                                    |
|                                                                                                    |
|                                                                                                    |
|                                                                                                    |
|                                                                                                    |
|                                                                                                    |
| East Hele areas 51                                                                                                    |

| × = 44: Err = | = 0: ID = 127: F = 03: SR = 1000m | s     |  |
|---------------|-----------------------------------|-------|--|
|               | Alias                             | 00260 |  |
| 0             | Comm Update (RW)                  | 0     |  |
| 1             | Node Address (RW)                 | 127   |  |
| 2             | Node Update (RW)                  | 0     |  |
| 3             |                                   |       |  |
| 4             |                                   |       |  |
| 5             |                                   |       |  |
| 6             |                                   |       |  |
| 7             |                                   |       |  |
| 8             |                                   |       |  |
| 9             |                                   |       |  |
|               |                                   |       |  |
|               |                                   |       |  |

### Remark:

- **RO:** Read only, not modifiable.
- **New:** Read and write.

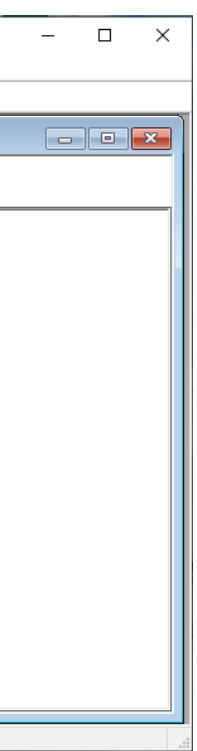

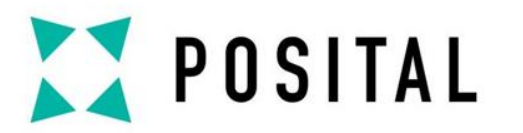

# **Position Preset**

Modbus Poll - Mbpoll1

| 16: Write Multiple Registers                                    |                                 | ×                                      |
|-----------------------------------------------------------------|---------------------------------|----------------------------------------|
| Slave ID: 127<br>Address: 21<br>Quantity: 2<br>Type: Unsigned ✓ | <mark>021 = 0</mark><br>022 = 0 | Send<br>Cancel<br>Edit<br>Open<br>Save |

File Edit Connection Setup Functions Display View Window Help 🗋 🗃 🔚 🎒 🗙 🛅 🖳 🚊 🗐 05 06 15 16 17 22 23 TC 🔍 🤶 💖 🕎 Mbpoll1 Tx = 455: Err = 0: ID = 127: F = 03: SR = 1000ms Alias 00020 Tot Resolution Bit 1-17 (W/R) 8192 Preset Bit 17-32 (W/R) Preset Bit 1-16 (W/R) 478 Offset Bit 17-32 (RO) Offset Bit 1-16 (RO) 26382 Count Direction (W/R) Speed Mode (W/R) Speed Filter (W/R) Limit Switch Low Bit 17-32 (W/R) Limit Switch Low Bit 1-16 (W/R) Port 5: 19200-8-E-1 For Help, press F1.

- Press Alt + F8 to write multiple registers.
- Filling in "Slave ID", "Address", "Quantity" and "Type".
- Set the corresponding register data.
- Press "Send".

- According to the figure above, we can find:
- Register Address of preset are 21 and 22.
- Address should be filled in 21.
- Quantity should be filled in 2.

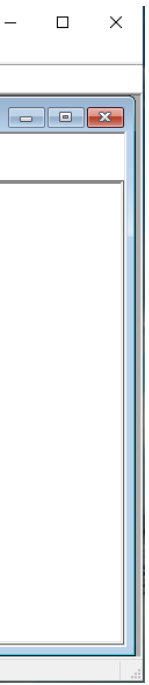

n find: 1d 22.

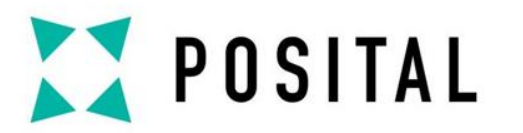

# **Direction Setting**

| 16: Write Mult                                                           | iple Registers |         | ×                                           |
|--------------------------------------------------------------------------|----------------|---------|---------------------------------------------|
| 16: Write Mult<br>Slave ID: 12<br>Address: 25<br>Quantity: 1<br>Type: Ur | iple Registers | 025 = 0 | ×<br>Send<br>Cancel<br>Edit<br>Open<br>Save |
|                                                                          |                |         | $\sum_{s}$                                  |

- Press Alt + F8 to write multiple registers.
- Filling in "Slave ID", "Address", "Quantity" and "Type".
- Set the corresponding register data.
- Press "Send".

| _ | Alia                             | as 00020 | 1 |
|---|----------------------------------|----------|---|
| 0 | 0 Tot Resolution Bit 1-17 (W/    | R) 8192  |   |
| 1 | 1 Preset Bit 17-32 (W/           | R) 0     |   |
| 2 | 2 Preset Bit 1-16 (W/            | R) 0     |   |
| 3 | 3 Offset Bit 17-32 (R0           | 0) 478   | 1 |
| 4 | 4 Offset Bit 1-16 (RG            | 26382    | 2 |
| 5 | 5 Count Direction (W/            | R) (     |   |
| 6 | 6 Speed Mode (W/                 | R) 0     | ) |
| 7 | 7 Speed Filter (W/               | R) 0     | ) |
| 8 | B Limit Switch Low Bit 17-32 (W/ | R) 0     |   |
| 9 | 9 Limit Switch Low Bit 1-16 (W/R | ) C      |   |

- According to the figure above, we can find:
- Register address of count direction is 25.
- Address should be filled in 25.
- Quantity should be filled in 1.

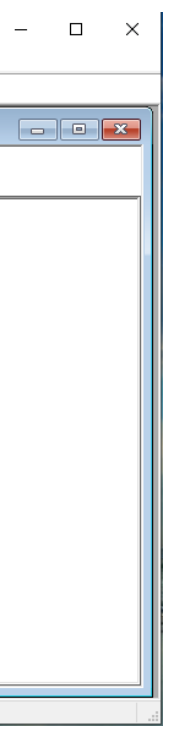

n find: s 25.

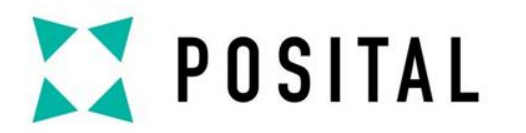

# **ST Resolution Setting**

| 16: Write N | Aultiple Registers |                       | ×      |
|-------------|--------------------|-----------------------|--------|
| Slave ID:   | 127                | 017 = 0<br>018 = 4096 | Send   |
| Address:    | 17                 |                       | Cancel |
| Quantity:   | 2                  |                       | Edit   |
| Туре:       | Unsigned $\sim$    |                       | Open   |
|             |                    |                       | Save   |
|             |                    |                       |        |
|             |                    |                       |        |
|             |                    | L                     |        |

- Press Alt + F8 to write multiple registers.
- Filling in "Slave ID", "Address", "Quantity" and "Type".
- Set the corresponding register data.
- Press "Send".

| < - | = 196: Err = 0: ID = 127: F = 03: SR = 1000m | S     |   |
|-----|----------------------------------------------|-------|---|
| Ţ   | Alias                                        | 00010 |   |
| D   |                                              |       |   |
| I   |                                              |       |   |
| 2   | Physical ST Resolution Bit 17-32 (RO)        | 0     |   |
| 3   | Physical ST Resolution Bit 1-16 (RO)         | 8192  |   |
| 4   | Physical MT Resolution Bit 17-32 (RO)        | 0     |   |
| 5   | Physical MT Resolution Bit 1-16 (RO)         | 4096  |   |
| 5   | Scaling Enabled (RW)                         | 1     | • |
| 7   | ST Resolution Bit 17-32 (W/R)                | 0     |   |
| 3   | ST Resolution Bit 1-16 (W/R)                 | 4096  |   |
| 9   | Tot Resolution Bit 17-32 (W/R)               | 0     | - |

- According to the figure above, we can find:
- Register address of ST resolution setting are 17 and 18.
- Address should be filled in 17.
- Quantity should be filled in 2.

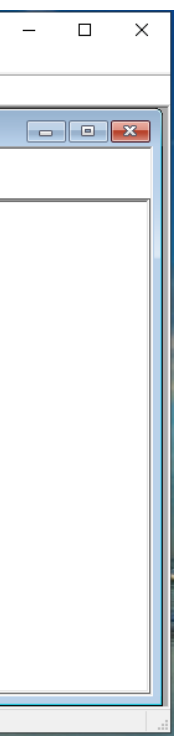

n find: tting are 17 and

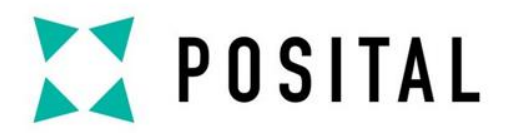

# **Total Resolution Setting**

| 16: Write N | Multiple Registers |        |                        | ×      |
|-------------|--------------------|--------|------------------------|--------|
| Slave ID:   | 127                |        | 019 = 0<br>020 = 16384 | Send   |
| Address:    | 19                 |        |                        | Cancel |
| Quantity:   | 2                  |        |                        | Edit   |
| Туре:       | Unsigned           | $\sim$ |                        | Open   |
|             |                    |        |                        | Save   |
|             |                    |        |                        |        |
|             |                    |        |                        |        |
|             |                    |        |                        |        |
|             |                    |        |                        |        |

- Press Alt + F8 to write multiple registers.
- Filling in "Slave ID", "Address", "Quantity" and "Type".
- Set the corresponding register data.
- Press "Send".

| Mbr    | 2011                                      |       |   |  |
|--------|-------------------------------------------|-------|---|--|
| c = 19 | 96: Err = 0: ID = 127: F = 03: SR = 1000π | 15    |   |  |
|        |                                           |       |   |  |
|        | Alias                                     | 00010 |   |  |
| )      |                                           |       |   |  |
|        |                                           |       |   |  |
| 2      | Physical ST Resolution Bit 17-32 (RO)     | 0     |   |  |
| 3      | Physical ST Resolution Bit 1-16 (RO)      | 8192  |   |  |
| ŧ.     | Physical MT Resolution Bit 17-32 (RO)     | 0     |   |  |
| 5      | Physical MT Resolution Bit 1-16 (RO)      | 4096  |   |  |
| 5      | Scaling Enabled (RW)                      | 1     |   |  |
| ,      | ST Resolution Bit 17-32 (W/R)             | 0     |   |  |
| 3      | ST Resolution Bit 1-16 (W/R)              | 4096  |   |  |
| 9      | Tot Resolution Bit 17-32 (W/R)            | 0     |   |  |
|        |                                           |       | J |  |
|        |                                           |       |   |  |
|        | Alias                                     | 00020 |   |  |
| )      | Tot Resolution Bit 1-17 (W/R)             | 8192  |   |  |
| 1      | Preset Bit 17-32 (W/R)                    | 0     |   |  |
|        |                                           |       |   |  |

- According to the figure above, we can find:
- Register address of total resolution setting are 19 and 20.
- Address should be filled in 19.
- Quantity should be filled in 2.

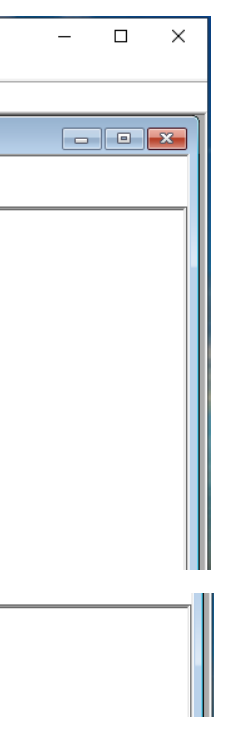

n find: etting are 19 and

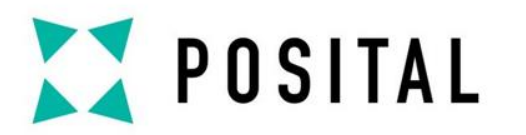

# **Baudrate Setting**

| 16: Write Multiple Registers |         | ×      |
|------------------------------|---------|--------|
| Slave ID: 127                | 256 = 5 | Send   |
| Address: 200                 |         | Cancel |
| Quantity:                    |         | Edit   |
| Type. Onsigned V             |         | Open   |
|                              |         | Save   |
|                              |         |        |
|                              |         |        |
|                              | L]      |        |

- Press Alt + F8 to write multiple registers.
- Filling in "Slave ID", "Address", "Quantity" and "Type".
- Set the corresponding register data.
- Press "Send".
- ▶ Baud rate: 0=1200, 1=2400, 2=4800, 3=9600, 4=14400, 5=19200, 6=38400, 7=56000, 8=57600, 9=115200, 10=128000, 11=256000
- Power off and reconnect at the new baud rate after setting.

|   | Alias            | 00250 |     |
|---|------------------|-------|-----|
| 0 |                  |       |     |
| 1 |                  |       |     |
| 2 |                  |       |     |
| 3 |                  |       |     |
| 4 |                  |       |     |
| 5 |                  |       |     |
| 6 | Baudrate (RW)    | 5     |     |
| 7 | Number Data (RW) | 2     |     |
| 8 | Parity (RW)      | 2     | i i |
| 9 | Stopbits (RW)    | 1     |     |

- According to the figure above, we can find:
- Register Address of baud rate is 256.
- Address should be filled in 256.
- Quantity should be filled in .

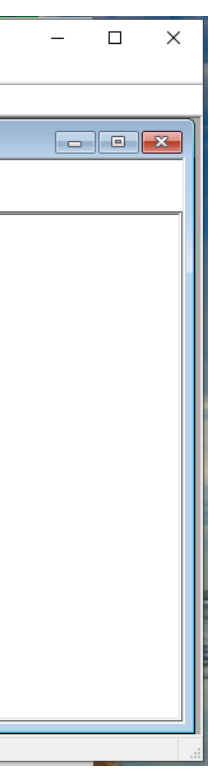

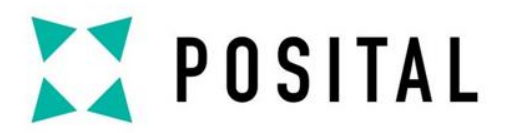

# **Slave ID Setting**

| ave ID:    127    Send      dress:    261    Cancel      aantity:    1    Edit      pe:    Unsigned    Open      Save    Save | 쒌 Modbus Poll - Mbpoll1<br>File Edit Connection Setup Functions Display View Window Help |    |
|----------------------------------------------------------------------------------------------------|------------------------------------------------------------------------------------------|----|
| pe: Unsigned Open                                                                                                    | □ □ □ □ □ □ □ □ □ □ □ □ □ □ □ □ □ □ □                                                    | N? |
|                                                                                                    | 1      Node Address (RW)      127        2      Node Update (RW)      0        3         |    |
|                                                                                                    | 9                                                                                        |    |

- Press Alt + F8 to write multiple registers.
- Filling in "Slave ID", "Address", "Quantity" and "Type".
- Set the corresponding register data.
- Press "Send".
- Power off and reconnect at the Slave ID after setting.

- According to the figure above, we can find:
- Register Address of node address is 261.
- Address should be filled in 261.
- Quantity should be filled in 1.

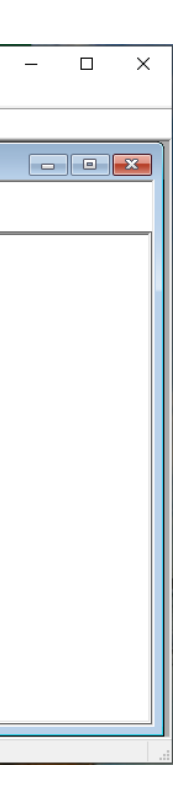

n find: 261.